| Volume 102: Activity Search | Phone Numbers                                                  |
|-----------------------------|----------------------------------------------------------------|
| Fast Class File             | SmartOffice® (520) 799-2961 Famora + 0 6<br>(310) 309-0948#152 |

## Using the Activity Search Tool:

- Select **Calendar** in the Main Menu.
- Select Activity Search.
- SmartOffice will open the Activity Search Options screen.
- Define the date range for the activity search using the **From** and **Through** fields.
- Refine your search based on text associated with activities using the **Text Search Options**.
- Activity searches can also be limited to specific **Activity Type** (Call, To Do, etc.), **Activity Status** (Active, Done, etc.) and **Activity Priority** (Urgent, Normal, etc.).
- Use the **Participant** link to search for all activities associated with a specific user.
- After entering options, click **Search**.

| SmartOffice               | Webpage Dialog                    | ×        |  |  |  |  |  |  |
|---------------------------|-----------------------------------|----------|--|--|--|--|--|--|
| Activity Search           | Options                           |          |  |  |  |  |  |  |
| Date Range                |                                   |          |  |  |  |  |  |  |
| From                      | 09/01/2007 🔚 Through 09/28/2007   | <b>N</b> |  |  |  |  |  |  |
| Text Search Options       |                                   |          |  |  |  |  |  |  |
| Search for                | LTC                               |          |  |  |  |  |  |  |
| In                        | All String Fields                 |          |  |  |  |  |  |  |
|                           | Search for whole words only       |          |  |  |  |  |  |  |
| Additional Search Options |                                   |          |  |  |  |  |  |  |
| Activity Type             | All                               | <b>T</b> |  |  |  |  |  |  |
| Activity Status           | All                               | -        |  |  |  |  |  |  |
| Activity Priority         | All                               | -        |  |  |  |  |  |  |
| Participant               |                                   |          |  |  |  |  |  |  |
|                           |                                   |          |  |  |  |  |  |  |
|                           | Search Close                      |          |  |  |  |  |  |  |
| © 2000-2007 E-2           | Z Data, Inc. All rights reserved. |          |  |  |  |  |  |  |

Figure 1: The Activity Search Options screen.

## To Create a Weekly Completed Call Report:

- Select **Calendar** in the Main Menu.
- Select Activity Search.
- SmartOffice will open the Area Search Option screen.

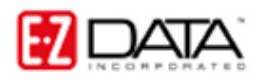

©2006 E-Z Data, Inc. is a registered trademark of E-Z Data, Inc.

- Define the week for the report using the **From** and **Through** fields in the **Date Range** section.
- Leave the Search for field blank in the Text Search Options section.
- Select Call in the Activity Type drop-down field.
- Select **Done** in the **Activity Status** drop-down field.
- Click **Search** to create the report.

| Activity Search Results           |                                                 |                     |      |                                  |               |                       |  |  |
|-----------------------------------|-------------------------------------------------|---------------------|------|----------------------------------|---------------|-----------------------|--|--|
|                                   |                                                 |                     |      |                                  | 1 🕼 🗶 🗶 🗐 🖬 🐜 | : 🖫 占 관 <b># </b> 🕅 🗊 |  |  |
|                                   | Activity<br>Date 🕆                              | Contact Name        | Туре | Subject/Reason                   | Status        | Primary Participant   |  |  |
|                                   | 09/26/2007                                      | Ackerman, Joseph M. | Call | Follow-up on LTC Approach Letter | Done          | Phillip Anderson      |  |  |
|                                   | 09/26/2007                                      | Adams, John         | Call | Follow-up on LTC Approach Letter | Done          | Phillip Anderson      |  |  |
|                                   | 09/26/2007                                      | Bell, John R        | Call | Follow-up on LTC Approach Letter | Done          | Phillip Anderson      |  |  |
|                                   | 09/26/2007                                      | Hamamoto, Tsuyako   | Call | Follow-up on LTC Approach Letter | Done          | Phillip Anderson      |  |  |
|                                   | 09/26/2007                                      | Scraton, Robert L.  | Call | Follow-up on LTC Approach Letter | Done          | Phillip Anderson      |  |  |
|                                   |                                                 |                     |      |                                  |               |                       |  |  |
|                                   |                                                 |                     |      |                                  |               |                       |  |  |
| Records Shown: 5 Total Records: 5 |                                                 |                     |      |                                  |               |                       |  |  |
| © 20                              | © 2000-2007 E-Z Data, Inc. All rights reserved. |                     |      |                                  |               |                       |  |  |

Figure 2: Weekly Completed Call Report.

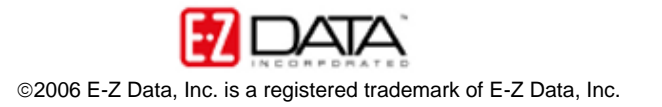